#### DRIBL

#### **UMMER FUTBOL**

#### DRIBL REGISTRATION FOR THE SUMMER FUTBOL TOURNAMENT

**REGISTRATION FOR MANAGERS** 

#### Step 1: Start by clicking on the link:

#### https://registration.dribl.com/club/3875

#### Step 2: You can also find us by typing:

#### Love. Play. Football

| Search by Club name               | Search                           |
|-----------------------------------|----------------------------------|
|                                   | Search by 🔘 Location 🖲 Club name |
| REFINE SEARCH Type Clubs Referees | Summer Futbol                    |
|                                   | Showing 1 - 15 of 1              |

#### Step 3: Select the Summer Futbol option

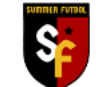

Summer Futbol

Competitions

Summer Futbol 2023

🛗 17 July 2023 - 17 December 2023

Registrations open until 29 October 2023

Contact Details

Jensen Park - Synthetic
 30A Clapham Rd
 Regents Park, NSW, 2143

info@summerfutbol.com

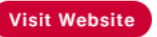

Select

#### Step 4: Log in or create an account:

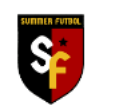

#### Summer Futbol

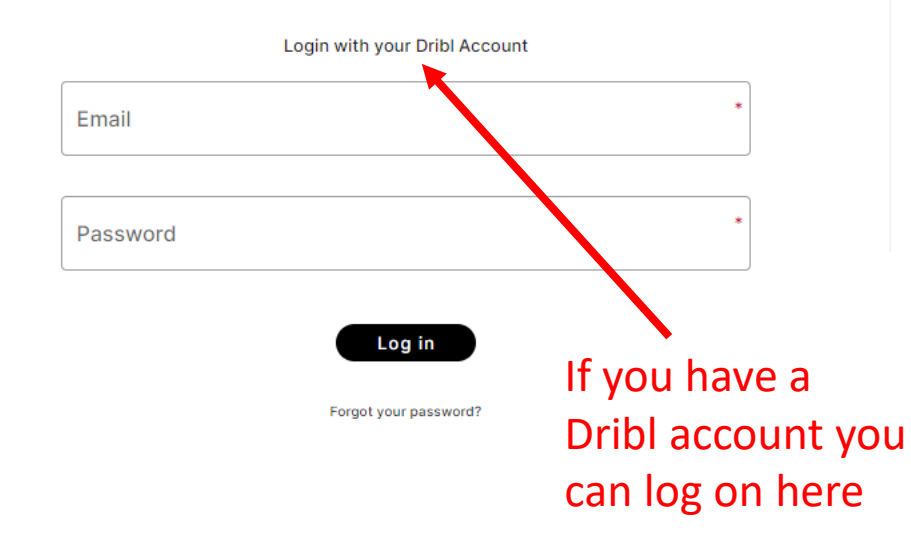

Don't have a Dribl account?

Create Account

If you do not have a Dribl account you can create one here

## Step 4: Choose the appropriate registration

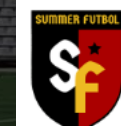

Summer Futbol

#### Who are you registering?

I am registering myself

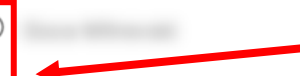

- I am registering someone else
- Registering a minor where I am a parent
- Registering a minor where I am a guardian
- Registering an adult family member
- Registering on behalf of another person

### Step 5: Choose the appropriate member

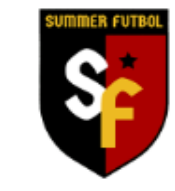

Summer Futbol

#### **Member Profiles**

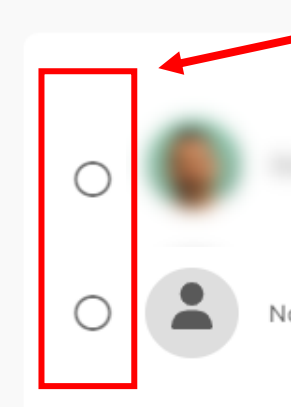

None, I am registering another family member or dependant.

# Step 6:

### Enter Registrant details

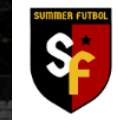

Summer Futbol

| <b>Registrant De</b> | etails |
|----------------------|--------|
|----------------------|--------|

Enter in details for all of the required fields and click on Continue to proceed.

#### Personal details

| * Middle name                                                       |   |
|---------------------------------------------------------------------|---|
| Clast name                                                          |   |
|                                                                     |   |
| Gender <ul> <li>Male</li> <li>Female</li> <li>Non-Binary</li> </ul> |   |
| Date of Birth                                                       | • |
| FFA #                                                               |   |
|                                                                     |   |
| DRIBL #                                                             |   |

Close

Cancel Registration

### Step 7: Enter Emergency Contact

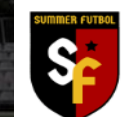

Summer Futbol

| mergency Contacts                |   |              | Close | Cancel Registration |
|----------------------------------|---|--------------|-------|---------------------|
| First name                       | * | Middle name  |       |                     |
| C Last name                      |   |              |       | *                   |
| Email address                    | * | Country Code |       | *                   |
| Relationship Other               | * |              |       |                     |
| Add additional emergency contact |   |              |       |                     |
|                                  |   |              |       |                     |

# Step 8:Upload a photo of the Manager

#### **Registration Photo**

Close Cancel Registration

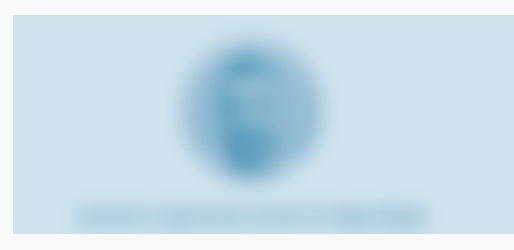

We recommend the photo complies with the following guidelines:

- · True likeness of the participant
- A recent photo taken in the last 6 months
- No hats or sunglasses
- · Passport style photo taken from the shoulders up on a clear background

Drag & drop to upload file

or click here to browse

Back Continue

# Step 9:

# Select the correct product

| Regi    | stration Products                                                                                                  |                                   | Close | Cancel Registration |
|---------|----------------------------------------------------------------------------------------------------|-----------------------------------|-------|---------------------|
| You are | eligible to register for the following products. <b>Select</b> an option to proceed.                               |                                   |       |                     |
| Do      | Under 14 Boys Individual Player Registration<br>Under 14 Individual Player Registration via link<br>Price: \$0.00  |                                   |       | Select              |
| Do      | Under 14 Girls Individual Player Registration<br>Under 14 Individual Player Registration via link<br>Price: \$0.00 |                                   |       | Select              |
| 209     | Under 8 Boys<br>Under 8 Boys Team Registration<br>Price: \$1,090.00                                                |                                   |       | Select              |
| 0_0     | Under 10 Boys                                                                                                    | You must only select 'Team        |       |                     |
| 201     | Under 10 Boys <u>Team Registration</u><br>Price: \$1,090.00                                                        | Registration' for the correct age |       | Select              |
|         | Linder 12 Roug                                                                                                    | group to create your team         |       |                     |
| 200     | Under 12 Boys<br>Under 12 Boys Team Registration<br>Price: \$1,090.00                                              |                                   |       | Select              |

| Registration Products                                                                                                    | Close | Cancel Registration |
|----------------------------------------------------------------------------------------------------|-------|---------------------|
| You are eligible to register for the following products. Select an option to proceed.                                                                                                    |       |                     |
| Under 14 Boys Individual Player Registration Under 14 Individual Player Registration via link Price: \$0.00                                                                              |       | Select              |
| Under 14 Girls Individual Player Registration<br>Under 14 Individual Player Registration via link<br>Price: \$0.00<br>DO NOT select this. You will not be<br>able to register your team. |       | Select              |
| Under 8 Boys<br>Under 8 Boys Team Registration<br>Price: \$1,090.00                                                                                                    |       | Select              |
| Under 10 Boys<br>Under 10 Boys Team Registration<br>Price: \$1,090.00                                                                                                    |       | Select              |
| Under 12 Boys<br>Under 12 Boys Team Registration<br>Price: \$1,090.00                                                                                                    |       | Select              |

## Step 10: Enter your Team details

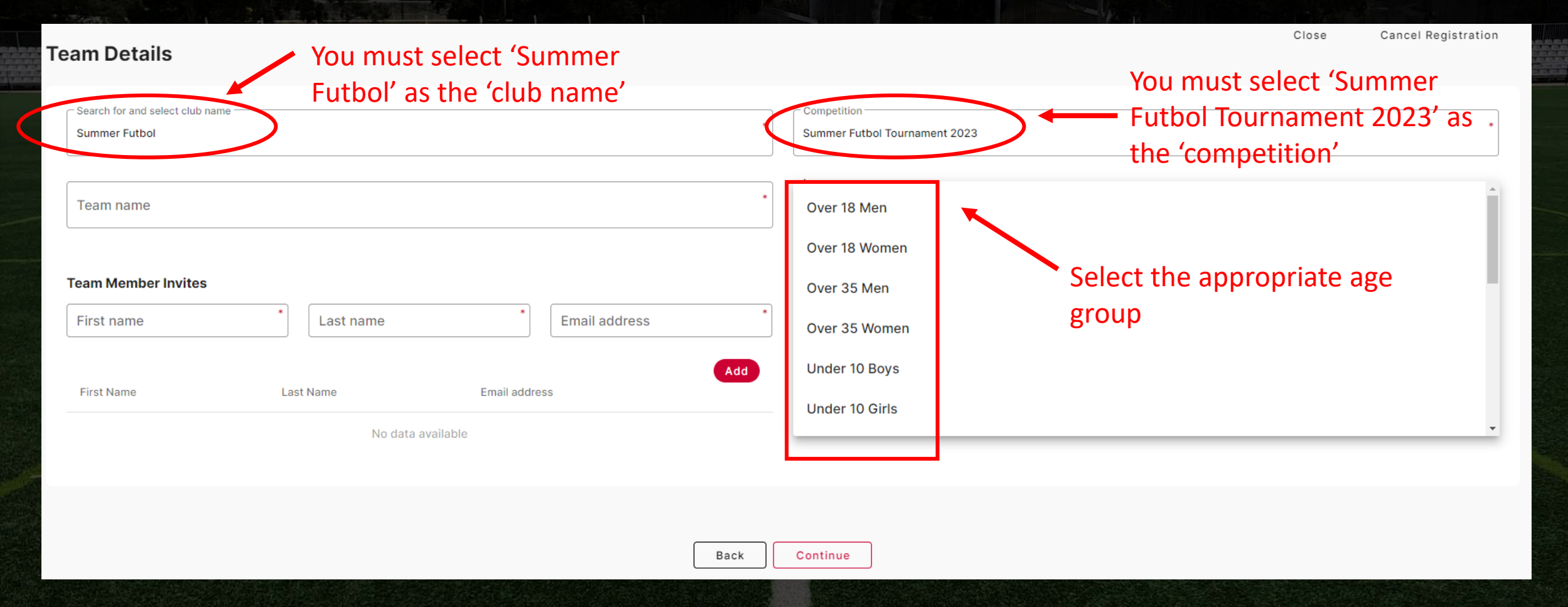

#### Step 11: Review the summary

**Cancel Registration** Close **Registration Summary** You are required to add any club or government vouchers now. Click on Add Voucher if you have any available. Price Qty Amount \$1,090.00 \$990.00 Special Voucher: Early Bird -\$100.00 Add Voucher Sub Total \$990.00 TOTAL \$990.00

I acknowledge I have read and agree to the terms of the Summer Futbol Tournament & Match Rules and Football NSW Insurance Program and Privacy.

I consent to the collection and use of my personal information as set out in the End User Licence Agreement and Privacy Policy.

If I do not agree to all terms and conditions, I understand the conditions for registration have not been met and my application will not progress.

#### Step 12: You can add another registration here

#### Add another registration?

Your registration has been successfully added to you cart.

Would you like to add another registration?

Yes, add new registration

No, continue to checkout

#### Step 13: Check out and pay

- Agree to the terms and conditions. You can only pay with a Credit Card
- The Manager will receive a Team Code. If you entered the emails for players in your team, they will also receive the Team Code directly. Otherwise, you can forward the Team Code to them

- The Team Code will enable them to register with your team. They cannot join your team without the code
- If you wish to redeem an Active Kids Vouchers, you will need provide us with the details after registering

### Step 13: Next Steps

- The Summer Futbol team will review the registration and ensure that it aligns with the Tournament rule, before approving.
- If you have any questions, contact us onour socials, info@summerfutbol.com or contact Tony on 0400 644 413 or Graham on 0408 974 114